## <u>Правила пользования «Cloudparser»</u>

1. На сайте http://www.minova.com.ua/ нажать на боковую вкладку "Загрузка товаров":

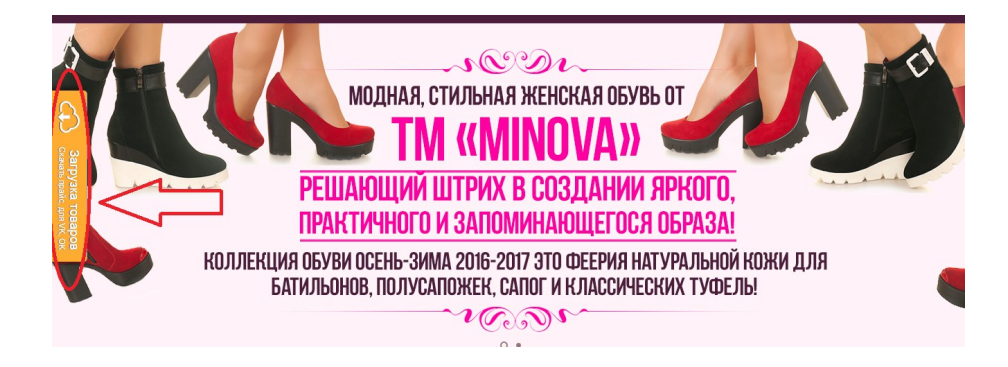

2.1 В новой вкладке откроется страница *http://cloudparser.ru/catalog/1215*, нажать - "перейти к загрузке товаров":

| облачный<br>парсер                                                                                                    | ≡ Каталог сайтов                                                     | Э История загрузок                                | 0 py6. (1 / 1)                      | Стоимость                       | Поставщику                         | Профиль                |
|----------------------------------------------------------------------------------------------------|----------------------------------------------------------------------|---------------------------------------------------|-------------------------------------|---------------------------------|------------------------------------|------------------------|
| ← <u>Каталог сайтов</u>                                                                                                    |                                                                      |                                                   |                                     |                                 |                                    |                        |
| Наполните Ваш интернет-магазин,<br>Одноклассниках товарами minova.c                                                                                                    | сайт совместных г<br>com.ua                                          | токупок или г                                     | руппы Вн                            | онтакте                         | еи                                 |                        |
| Minore a sortena entre a sortena entre a sorte | ет-магазин «Мілоча»  На нашем са<br>и выбор нарядов, как с батальных | йте Вы можете приобрес<br>коллекций, так и одежды | ти модную женску<br>стандартных раз | ю одежду и обу<br>меров. Предла | вь по умеренныя<br>гаем Вам ознако | м ценам. В<br>миться с |
| Инструк                                                                                                    | ция по загрузке то                                                   | варов за 4 ш                                      | ага                                 |                                 |                                    |                        |
| Kenanor calinos - Olina X                                                                                                    |                                                                      |                                                   |                                     |                                 |                                    |                        |
| ← → C fi cloudparser.nu/catal<br>El Acos 24 KP CfM M8 Advanced Res                                                                                                    | og<br>at Clien 📮 CSS reference - CSS 🐴 Cosparts wyre                 | over In CloudParser A Redmi                       | 12 🗖<br>14 - 🖸 400100               | 200,204,00                      |                                    |                        |
| Ožnovnati                                                                                                    |                                                                      |                                                   |                                     |                                 |                                    |                        |

2.2. Зайдите под своей учетной записью (введя логин и пароль) или, создайте новую учетную запись зарегистрировавшись:

| Чтобы нач                        | ать работу         |
|----------------------------------|--------------------|
| Войдите (для зарегистрированных) | Зарегистрируйтесь  |
| Email                            | Ваше имя           |
| Пароль                           | Email              |
| юсстановить пароль               | Пароль             |
| Войти                            | Зарегистрироваться |

3. На сайте *http://www.minova.com.ua/* открыть каталог с товаром, который необходимо загрузить, копируем ссылку с адресной строки:

| <ol> <li>www.minova.com</li> <li>www.minova.com</li> </ol> | 1.ua/catalog<br>Чатьяна М | g/platya-norma<br>Минова 👩 Маі | .Ru: почта, поиск        | 🛊 Главная                | - Minova                                         |                            |                                  |                                        |          |                   |  |
|------------------------------------------------------------|---------------------------|--------------------------------|--------------------------|--------------------------|--------------------------------------------------|----------------------------|----------------------------------|----------------------------------------|----------|-------------------|--|
| Л                                                          | Tin<br>MOA                | 2 <i>01</i> /<br>ная одея      | ВАЖ<br>Ка                | КНАЯ ИНФОРМ.<br>+3<br>ПС | ация I вопро<br>38(097) 680 18 0<br>риск товаров | сы и ответы и<br>)8 💇 +38( | ВОЗВРАТ И ОБМЕ<br>066) 773 00 12 | н I сотрудничество и (<br>minova_1983@ | mail.ru  | 0                 |  |
| ШТАН                                                       | њі кол                    | ибинезоны                      | кофточки                 | пиджак                   | и юбки                                           | ПЛАТЬЯ                     | костюмы                          | ВЕРХНЯЯ ОДЕЖДА                         | ОБУВЬ    | РАСПРОДАЖА        |  |
| Главна<br>ПЛ                                               | .я - Платья-Но<br>АТЬЯ-І  | HOPMA (                        | 1320 <b>)</b>            |                          |                                                  |                            |                                  | Сортировать по:                        | Умолчани | << Вернуться<br>ю |  |
| Φι                                                         | 1ЛЬТР                     | Категория В<br>Материал Н      | есь каталог<br>е выбрано | ▼ Nor                    | казывать Все<br>остав Невыбр                     | товары<br>рано             | ▼ Цвет Лю<br>▼ Типплати          | бой 🔻                                  | Размер В | ice 🔻             |  |
|                                                            |                           |                                |                          |                          |                                                  |                            |                                  |                                        |          |                   |  |

#### 4. Зайти на вкладку Cloudparser и вставить ссылку:

| Облачный<br>парсер                                                      | ≡ Каталог сайтов       | Э История загрузок     | 0 руб. (1 / 1) | Стоимость | Поставщику | Профиль |
|-------------------------------------------------------------------------|------------------------|------------------------|----------------|-----------|------------|---------|
| — Назад                                                                 |                        |                        |                |           |            |         |
| Загрузка товаров с сайта minova.com.ua                                  |                        |                        |                |           |            |         |
| Загрузка товаров производится бесплатно, поскольку спо                  | нсируется постави      | циком.                 |                |           |            |         |
| Укажите ссылку на список товаров на сайте <u>minova.com ца</u> 🗹.       |                        |                        |                |           |            |         |
| Если Вы сомневаетесь какие ссылки нужно указывать, посмотрите на пример | списка товаров и укажа | те аналогичную страниц | Пример         |           |            |         |
| http://www.minova.com.ua/catalog/platya-norma                           |                        |                        |                |           | 13         |         |
| Скопируйте и вставьте ссылку на список товаров                          |                        |                        |                |           | 11         | Û       |
| + Добавить ссылку                                                       |                        |                        |                |           |            |         |
|                                                                         |                        |                        |                |           |            |         |

- 5. Нажать кнопку "начать загрузку"!6. Скачивается весь выбранный каталог.

7.1. Для выгрузки в ВК: нажимаем, "выгрузка в соц. сети" и выбираем пункт Вконтакте:

| Список загр                   | уженных товар                                          | ЭB              |              |                                                                  | Загружено товаров: 1316 из 131<br>Время загрузки: 00:01:09<br>Дата загрузки: Сегодня в 12:45 |
|-------------------------------|--------------------------------------------------------|-----------------|--------------|------------------------------------------------------------------|----------------------------------------------------------------------------------------------|
| 🛆 Скачать прайс               | чк Выгрузка в соцсети -                                | 🗑 Изменить цену | С Повторить  | Ошибка загрузки 🖈 Закладка                                       |                                                                                              |
| — предыдущая 🚺                | <ul> <li>Вконтакте</li> <li>2 Удноклассники</li> </ul> | следующ         | ая →         |                                                                  |                                                                                              |
| Фото Название                 |                                                        | Цена            | Рубрика      | Описание и характеристики                                        |                                                                                              |
| Платье №<br>Арт. Плать        | <u>110-серый</u><br>.е №110-серый                      | 8,50 \$         | Платья-Норма | Цвет: серый<br>Размер: 42, 44<br>Показать описание               |                                                                                              |
| Глатье №<br>Арт. Плать        | <u>110-пудра</u><br>е №110-пудра                       | 8,50 \$         | Платья-Норма | Цеет: пудра<br>Размер: 42, 44<br>Показать описание               |                                                                                              |
| <u>Платье №</u><br>Арт. Плать | <u>110-молочный</u><br>е №110-молочный                 | 8,50 \$         | Платья-Норма | Цеет: молочный<br>Размер: 42, 44<br>Показать описание            |                                                                                              |
| Платье №<br>Арт. Плать        | <u>424-темно-синий</u><br>е №424-темно-синий           | 11,50 \$        | Платья-Норма | Цеет: темно-синий<br>Размер: 42, 44, 46, 48<br>Показать описание |                                                                                              |
| <u>Платье №</u><br>Арт. Плать | <u>424-коралл</u><br>∍е №424-коралл                    | 11,50 \$        | Платья-Норма | Цвет: коралл<br>Размер: 42, 44, 46, 48                           |                                                                                              |

7.2. В сплывающем окне выбираем пункт "войти - через Вконтакте":

| арс Для смены профиля перейдите на сайт <u>Вконтакте</u><br>и выполните выход из Вконтакте.<br>После этого выполните вход кликнув на кнопку ниже.<br>•••••••••••••••••••••••••••••••••••• | Bi  | ыгрузка товаров в альбом Вконтакте                                                      | ×  |
|----------------------------------------------------------------------------------------------------|-----|-----------------------------------------------------------------------------------------|----|
| и - После этого выполните вход кликнув на кнопку ниже.<br>• Собити через Вконтакте Отменить смену профиля                                                                                 | apc | Для смены профиля перейдите на сайт <u>Вконтакте</u><br>и выполните выход из Вконтакте. |    |
| • Войти через Вконтакте Отменить смену профиля                                                                                                    | и   | После этого выполните вход кликнув на кнопку ниже.                                      |    |
|                                                                                                    |     | • Войти через Вконтакте Отменить смену профил                                           | пя |

7.3. Выбираем необходимую страницу или группу для выгрузки, а так же, альбом в который хотим выгрузить (есть возможность сразу создать новый альбом).

| выберите группу или профиль:           | Cusum another   |
|----------------------------------------|-----------------|
| зысерите группу или профиль.           | Сменить профиль |
| Татьяна Минова                         |                 |
| MINOVA Maraзин женской одежды          | 1               |
| Зыберите альбом:                       |                 |
| Выберите альбом                        | ристи           |
| НОВИНКИ МІNOVA НОРМА 2016-201          | 7               |
| НОВИНКИ МІNOVA БАТАЛ 2016-2017         | 7               |
| изание АРХИВЫ                          | •               |
| Название нового альбома                | Создать альбом  |
| Опубликовать в том числе:              |                 |
| 🗷 Артикул 🗷 Цену 🗷 Параметры 🗷 Ссы     | лку 🗹 Описание  |
| юрядок добавления фотографий в альбом: | 18              |

7.4. Выбираем какие атрибуты товара вы хотите добавить при выгрузке, а так же порядок добавления фотографий.

7.5. Нажимаем кнопку "выгрузить в альбом Вконтакте", и выбираем Все товары.

| Название нового альбома        |      | Создать альбом |
|--------------------------------|------|----------------|
| Текущую страницу               |      |                |
| Диапазон страниц               | бом: | писание        |
| Все товары                     | бома |                |
| Выгрузить в альбом Вконтакте - | Ē.   | Закрыть        |

#### 7.6 Ожидаем пока идет загрузка:

| писок загруженных т                                                | оваров          |             |                   |            | Загружено товаров: 5 из 5<br>Время загрузки: 00:00:03<br>Дата загрузки: Сегодня в 1 |
|--------------------------------------------------------------------|-----------------|-------------|-------------------|------------|-------------------------------------------------------------------------------------|
| ▲ Скачать прайс<br>Эк Выгрузка в м<br>Вигрузка в м<br>Вигрузка в м | ■ Изменить цену | С Повторить | 🖂 Ошибка загрузки | ★ Закладка |                                                                                     |
| - предыдущая 1 сле 😫 Однокласскими                                 | -20%            | 2121011     |                   |            |                                                                                     |

# 8.1. Для выгрузки в ОК (ОДНОКЛАССНИКИ): нажимаем - "выгрузка в соц. сети", выбираем пункт Одноклассники:

| Список загру                  | уженных товаро                          | DB              |              |                         |                                                           |   |
|-------------------------------|-----------------------------------------|-----------------|--------------|-------------------------|-----------------------------------------------------------|---|
| 🕰 Скачать прайс               | <b>чк</b> Выгрузка в соцсети -          | 🖩 Изменить цену | С Повторить  | 🖂 Ошибка загрузки       | ★ Закладка                                                |   |
| ← предыдущая <mark>1</mark> 2 | • Вконтакте<br>Я Одноклассники          |                 |              |                         |                                                           |   |
| Фото Название                 |                                         | Цена            | Рубрика      | Описа                   | ние и характеристики                                      |   |
| Платье №25<br>Арт. Платье     | <u>50 белый узор</u><br>№250 белый узор | 15 \$           | Платья-Норма | Цвет:<br>Разме<br>Показ | черный с белым узоро<br>p: 42, 44, 46, 48<br>ать описание | м |

8.2. Выбираем необходимую страницу или группу для выгрузки, а так же альбом в который хотим выгрузить (есть возможность сразу создать новый альбом).

|       |                                       | о история загрузок о                  | руо. (17-1) |
|-------|---------------------------------------|---------------------------------------|-------------|
| 00000 | Выберите группу или профиль:          | 🕫 Сменить профиль                     |             |
| лварс | Выберите группу или профиль           |                                       |             |
|       | Alford Minova Minova                  | i i i i i i i i i i i i i i i i i i i |             |
|       | Девичий терем                         |                                       |             |
|       | Одесса город-герой!!!!!!!!!           | -                                     | ристики     |
|       | Выберите альбом:                      |                                       |             |
|       | Выберите альбом                       |                                       |             |
|       | НОВИНКИ МІNOVA БАТАЛ 2016-2017        | -<br>-                                |             |
|       | Разное                                |                                       |             |
|       | Премиум обувь Осень- Зима             |                                       |             |
|       | Название нового альбома               | Создать альбом                        | 18          |
|       | Опубликовать в том числе:             |                                       |             |
|       | 🗷 Артикул 🗷 Цену 🗷 Параметры 🗷 Ссылку | 🗷 Описание                            | 18          |
|       | Выпрузить в альбом Одноклассников -   | Закрыть                               | RD .        |

8.3. Выбираем какие атрибуты товара вы хотите добавить при выгрузке, а так же порядок добавления фотографий.

8.4. Нажимаем кнопку - "выгрузить в альбом Одноклассников" и выбираем - "все товары".

## <u>Загрузка НОВИНОК</u>

1. На главной странице сайта *http://www.minova.com.ua/* пролистываем вниз, до раздела Новые поступления и нажимаем на - (Смотреть)

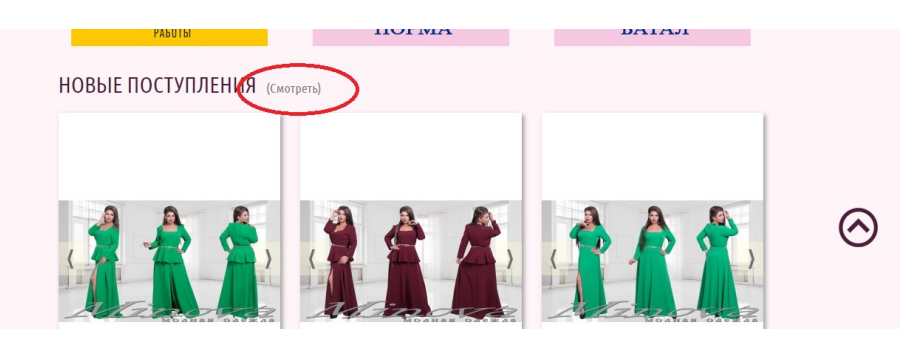

2. Копируем ссылку с адресной строки http://www.minova.com.ua/novinki

| ← → ○ ○ Ш Сервисы В                         | www.minova.com.ua./novini)                                                                                                    | 🖈 🦁<br>» 🗀 Другие заклади |
|---------------------------------------------|----------------------------------------------------------------------------------------------------|---------------------------|
|                                             |                                                                                                    |                           |
|                                             | ШТАНЫ КОМБИНЕЗОНЫ КОФТОЧКИ ПИДЖАКИ ЮБКИ ПЛАТЬЯ КОСТЮМЫ ВЕРХНЯЯ ОДЕЖДА ОБУВЬ РАСПРОДАЖА                                                                                                    |                           |
| Загрузка товаров<br>Слемы трыйс, для VK. ОК | НОВЫЕ ПОСТУПЛЕНИЯ (533) Сортировать по: Улолчанию •<br>ФИЛЬТР Категория Весь каталот • Показывать Постовары • Цент Любой • Размер Пос •<br>Материка Невыбрано • Состав Невыбрано • Типлатья Невыбрано • |                           |
|                                             |                                                                                                    |                           |

3. Копируете ссылку и вставляете ее в строку Cloudparser, как показано в правилах пользования Cloudparser пункты 4-8.

#### Скачивание сразу нескольких каталогов товаров.

1. Заходим в первый каталог нужных товаров и копируем ссылку:

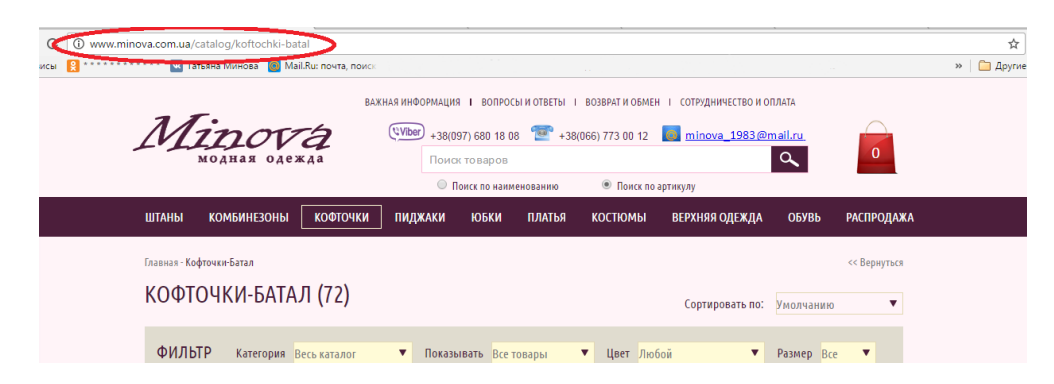

2. Открываем сайт Cloudparser и вставляем ссылку в первую строку

| Загрузка товаров с сайта minova.com.ua                                                                                                    |            |   |
|----------------------------------------------------------------------------------------------------|------------|---|
| Загрузка товаров производится бесплатно, поскольку понсируется поставщиком.                                                                                                    |            |   |
| Укажите ссылку на список товаров на сайте <u>minova com ua de</u><br>Если Вы сомневаетесь какие ссылки нумно указывать, посмотрите на <u>пример списка товаров</u> и укажите аналогичную страницу. Пример |            |   |
| http://www.minova.com.ua/catalog/koftochki-bata                                                                                                    | 11         | Û |
| Скопируйте и вставьте ссылку на список товаров                                                                                                    | 1 <u>1</u> | Û |
| + Добавить ссылку<br>Ничать заграния!                                                                                                    |            |   |
| начатьзануузку: 🛪 закладка                                                                                                    |            |   |

3. Заходим во второй каталог нужных товаров и копируем ссылку:

| Міпоча<br>модная одежда      | (\Vber) +38(097) 680 18 08 💇 +38(<br>Поиск товаров<br>Поиск по накменованию | 066) 773 00 12 <b>од minova_1983.@mail.ru</b> . |
|------------------------------|-----------------------------------------------------------------------------|-------------------------------------------------|
| ШТАНЫ КОМБИНЕЗОНЫ КОФТО      | ки пиджаки юбки платья                                                      | КОСТЮМЫ ВЕРХНЯЯ ОДЕЖДА ОБУВЬ РА                 |
| Главная - Платья-Норма       |                                                                             |                                                 |
| ПЛАТЬЯ-НОРМА (1320)          |                                                                             |                                                 |
| , ,                          |                                                                             | сортировать по. умолчанию                       |
| ФИЛЬТР Категория Весь катали | г 🔻 Показывать Все товары                                                   | ▼ Цвет Любой ▼ Размер Все                       |
| Материал Не выбран           | • Состав Не выбрано                                                         | <ul> <li>Тип платья Не выбрано</li> </ul>       |
|                              |                                                                             |                                                 |

4. Открываем сайт Cloudparser и вставляем вторую ссылку:

| <u>Haaan</u>                                                                                                    |                               |   |
|----------------------------------------------------------------------------------------------------|-------------------------------|---|
| Загрузка товаров с сайта minova.com.ua                                                                                        |                               |   |
|                                                                                                    |                               |   |
| Вагрузка товаров производится бесплатно, поскольку <u>спонсируется поставщиком</u> .                                          |                               |   |
| Укажите ссылку на список товаров на сайте <u>minova.com ua</u> 🗹.                                                             |                               |   |
| Если Вы сомневаетесь какие ссылки нужно указывать, посмотрите на пример списка товаров и укажите аналогичную страницу. Пример |                               |   |
| http://www.minova.com.ua/catalog/koftochki-batal                                                                              | 1,1                           | Û |
| http://www.minova.com.ua/catalog/platya-norma                                                                                 | 1 <sup>1</sup> / <sub>9</sub> | Û |
| Скопируйте и вставъте ссылку на стисок товаров                                                                                | 11                            | Ê |
| + Добавить ссылку                                                                                                    |                               |   |
| Нацать заглизи) + Заклалка                                                                                                    |                               |   |
| ta ta da gangi                                                                                                    |                               |   |

4.1. Есть возможность добавить несколько ссылок для скачивания каталогов (продолжаем копировать и вставлять ссылки, в зависимости от количества каталогов, которые необходимо скачать)

5. Нажимаем - "Начать Загрузку"!

### Изменение цены и конвертирование валюты.

1. Для того чтобы изменить цену (добавить свою наценку) необходимо нажать на кнопку "изменить цену"

| Список загруженных товаро                                                                                |                 |              |                                                                  |
|----------------------------------------------------------------------------------------------------|-----------------|--------------|------------------------------------------------------------------|
| 🛆 Скачать прайс 🛛 🛛 🗛 Выгрузка в соцсети -                                                               | 🗑 Изменить цену | С Повторить  | 🖂 Ошибка загрузки 🗮 Закладка                                     |
| ← предыдущая <mark>1</mark> 2 <u>3</u> <u>4</u> <u>5</u> <u>6</u> <u>7</u> <u>8</u> <u>9</u> <u>10</u> … | 52 53 спедующая |              |                                                                  |
| Фото Название                                                                                            | Цена            | Рубрика      | Описание и характеристики                                        |
| Платье №110-серый<br>Арт. Платье №110-серый                                                              | 8,50 \$         | Платья-Норма | Цеет: серый<br>Размер: 42, 44<br>Показать описание               |
| Г.С. Г.<br>Арт. Платье №110-пудра                                                                        | 8,50 \$         | Платья-Норма | Цеет: пудра<br>Размер: 42, 44<br>Показать описание               |
| Платье №110-молочный<br>Арт. Платье №110-молочный                                                        | 8,50 \$         | Платья-Норма | Цвет: молочный<br>Размер: 42, 44<br>Показать описание            |
| Платье №424-темно-синий<br>Арт. Платье №424-темно-синий                                                  | 11,50 \$        | Платья-Норма | Цевт: темно-синий<br>Размер: 42, 44, 46, 48<br>Показать описание |
| Платье №424-коралл                                                                                       | 11,50 \$        | Платья-Норма | Цвет: коралл                                                     |

- 2. В сплывающем окне выбираем способ изменения цены:
  - увеличить на введенную сумму в долларах:

| у <u>– стана стана стана стана стана стана</u> | _        | Изменение цены товаров Х              |  |
|------------------------------------------------|----------|---------------------------------------|--|
|                                                |          |                                       |  |
|                                                | эва      | Выберите операцию:                    |  |
|                                                |          | Изменение цены                        |  |
|                                                | сети -   |                                       |  |
|                                                |          | Увеличить т на 2 \$                   |  |
|                                                | <u> </u> | • Увеличить т на %                    |  |
|                                                |          |                                       |  |
|                                                |          | Увеличить т на % + т \$               |  |
|                                                |          | Округлить до 2 знаков после запятой 🔹 |  |
|                                                |          |                                       |  |
|                                                |          |                                       |  |
| - увеличить на выбранную сумм                  | ув       | %:                                    |  |

| Выберите о | перацию:            |          |   |   |
|------------|---------------------|----------|---|---|
| Изменен    | ие цены             |          |   | • |
|            |                     |          |   |   |
| ⊚ Увелич   | ить т на            | \$       |   |   |
| • Увелич   | ить • на 10         | %        |   |   |
| ⊚ Увелич   | ить т на            | % + *    | s |   |
| Ormerout   |                     |          |   |   |
| окруплить  | do 2 shakob nocie s | ann on . |   |   |
| Вылолии    | Отмена              |          |   |   |
| Выполни    | гь Отмена           |          |   |   |

#### - увеличить на доллары и %:

| <b>N</b> 3I | иенение цены      | товаров     |          |   | ^ |
|-------------|-------------------|-------------|----------|---|---|
| Вы          | берите операцию:  |             |          |   |   |
| И           | зменение цены     |             |          |   | • |
|             |                   |             |          |   |   |
| 0           | Увеличить 🔻       | на          | \$       |   |   |
| 0           | Увеличить 🔻       | на          | %        |   |   |
| ۲           | Увеличить 🔹       | на 10       | % + • 2  | s |   |
| 0           | руглить до 2 знак | ов после за | апятой 🔻 |   |   |
|             |                   |             |          |   |   |
| E           | ыполнить О        | тмена       |          |   |   |
| _           |                   |             |          |   |   |

3. Так же доступно конвертирование валюты в любую удобную для Вас:

|             | = Каталог саитов 🥲 История загрузок                       | U pyb. (1 / 1) | Ст |
|-------------|-----------------------------------------------------------|----------------|----|
|             | Изменение цены товаров                                    | ×              |    |
| това        | Выберите операцию:                                        |                |    |
|             | Конвертер валют                                           | -              |    |
| в соцсети - |                                                           |                |    |
|             | Изменить на Российский рубль (руб.) 🔹 , курс руб. за 1 \$ |                |    |
| 891         | Округлить до 2 знаков после запятой 🔹                     |                |    |
|             |                                                           | ики            |    |
| _           | Выполнить Отмена                                          |                |    |
|             |                                                           |                |    |

## Загрузка определенной страницы или диапазона страниц

1. Открываете нужный каталог на сайте *http://www.minova.com.ua/* (к примеру: *http://www.minova.com.ua/catalog/platya-norma/*)

| ******* | •••••• атьяна                 | Минова 🙆 Mail               | Ru: почта, поис | 🔹 🛊 Главная                      | - Minova                                                       |                                          |                                                   |                      |                  |              |  |
|---------|-------------------------------|-----------------------------|-----------------|----------------------------------|----------------------------------------------------------------|------------------------------------------|---------------------------------------------------|----------------------|------------------|--------------|--|
|         | Min                           | <b>201</b><br>дная одеж     | BA<br>A a       | жная информи<br>(Viber) +3<br>По | ЩИЯ І ВОПРО<br>8(097) 680 18 (<br>ииск товаров<br>Поиск по нам | сы и ответы и<br>18 🐨 +38(<br>1940 ранию | ВОЗВРАТ И ОБМЕН<br>066) 773 00 12<br>© Поиск по ; | I СОТРУДНИЧЕСТВО И О | плата<br>mail.ru | 0            |  |
|         | ШТАНЫ КО                      | мбинезоны                   | кофточки        | пиджакі                          | і юбки                                                         | платья                                   | костюмы                                           | ВЕРХНЯЯ ОДЕЖДА       | ОБУВЬ            | РАСПРОДАЖА   |  |
|         | Главная - Платья-Н<br>ПЛАТЬЯ- | <sup>норма</sup><br>HOPMA ( | 1320 <b>)</b>   |                                  |                                                                |                                          |                                                   | Сортировать по:      | Умолчанию        | << Вернуться |  |
|         | ФИЛЬТР                        | Категория Ве                | сь каталог      | ▼ Nor                            | азывать Все                                                    | товары                                   | <ul> <li>Цвет Люб</li> <li>Тип плать</li> </ul>   | ой 🔻                 | Размер Все       | 2            |  |

2. Копируете ссылку и вставляете ее в строку Cloudparser, как показано в правилах пользования Cloudparser пункты 3-4.

3. Нажимаете на кнопку - "задать диапазон страниц":

| грузка товаров с сайта minova.com.ua                                                                                                    |                 |   |
|----------------------------------------------------------------------------------------------------|-----------------|---|
| Загрузка товаров производится бесплатно, поскольку <u>спонсируется поставщиком</u> .                                                                                                    |                 |   |
| ажите ссылку на список товаров на сайте <u>пілюча соти ца С</u><br>ли Вы сомневаетесь кагие ссылки нужно указывать, посмотрите на <u>пример списка товаров</u> и укажите аналогичную страницу. Пример | $ \hat{\Omega}$ |   |
| http://www.minova.com.ua/catalog/platya-norma/30                                                                                                    | 1÷              | 8 |
| Скопируйте и вставьте ссылку на список товаров                                                                                                    | 11              | 8 |
|                                                                                                    |                 |   |

4. На сайте *http://www.minova.com.ua/*, внизу списка моделей, выбираем номер или диапазон страниц:

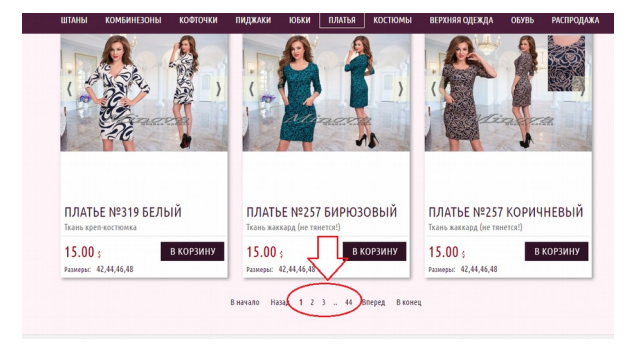

5. Вводим эти номер или диапазон страниц на сайте Cloudparser:

| рузка товаров с сайта піпоча.сопт.ua                                                                                                    |      |
|----------------------------------------------------------------------------------------------------|------|
|                                                                                                    |      |
| Загрузка товаров производится бесплатно, поскольку спонсируется поставщиком.                                                                                                    |      |
| בון הינה בעימוינה בי אירועיה בי אירועיה בי אירועיה בי אירועיה בי אירועיה בי אירועיה בי אירועיה בי אירועיה בי אירועיה בי אירועיה בי אירועיה בי גערועיה בי גערועיה בי גערועיה בי גערועיה בי גערועיה בי גערועיה בי גערועיה בי גערועיה בי גערועיה בי גערועיה בי גערועיה בי גערועיה בי גערועיה בי גערועיה בי גערועיה בי גערועיה בי גערועיה בי גערועיה בי גערועיה בי גערועיה ביגיע בי גערועיה בי גערועיה ביגיער ביגיער ביגי                                                                                                    |      |
| and county in control to appoint carrie innote contration.                                                                                                    |      |
| ините сезыну на сипсел годоров на сипте <u>питити солгазо</u> С<br>ли Вы сомневаетесь какие ссылки нужно указывать, посмотрите на <u>пример списка товаров</u> и укажите аналогичную страници                                                                                                    |      |
| ttp://www.minova.com.us/catalog/platys-norma/30                                                                                                    | 1; = |
| ните сведу на ответе токуро на стите <u>и получения о</u> токуро на <u>пример стито з товаров</u> и указите аналогичную странацу. <del>По и то</del><br>и Вы соиневаетесь какие ссылки нужно указывать, поскотрите на <u>пример стито з товаров</u> и указите аналогичную странацу<br>И и михи minova com ua/catalog/platys-norma/30 2 3<br>Холируйте и вставьте осылку на стихок товаров                                                                                                    |      |
| In the contrasteres, kasia could in the function for the second second s |      |

6. Скачиваются указанные товары, повторяем пункты 7-8 правила пользования Cloudparser.